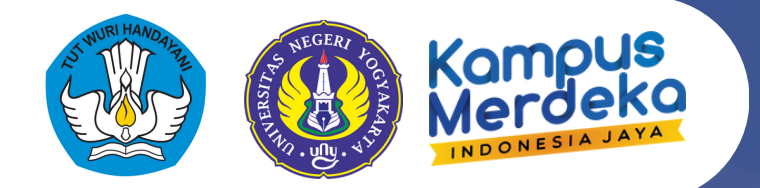

## Panduan Pendaftaran KKN

# SKIM MANDIRI, **KERJA SAMA & PERKULIAHAN RPL** Semester Gasal 2024/2025

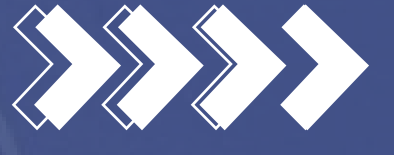

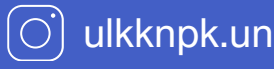

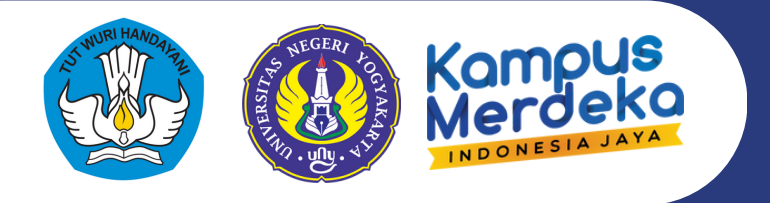

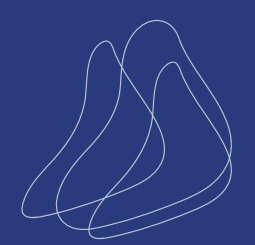

## Buka laman https://kkn.mkpk.uny.ac.id

#### PANDUAN SISTEM

Panduan Sistem untuk Mahasiswa Panduan Sistem untuk DPL

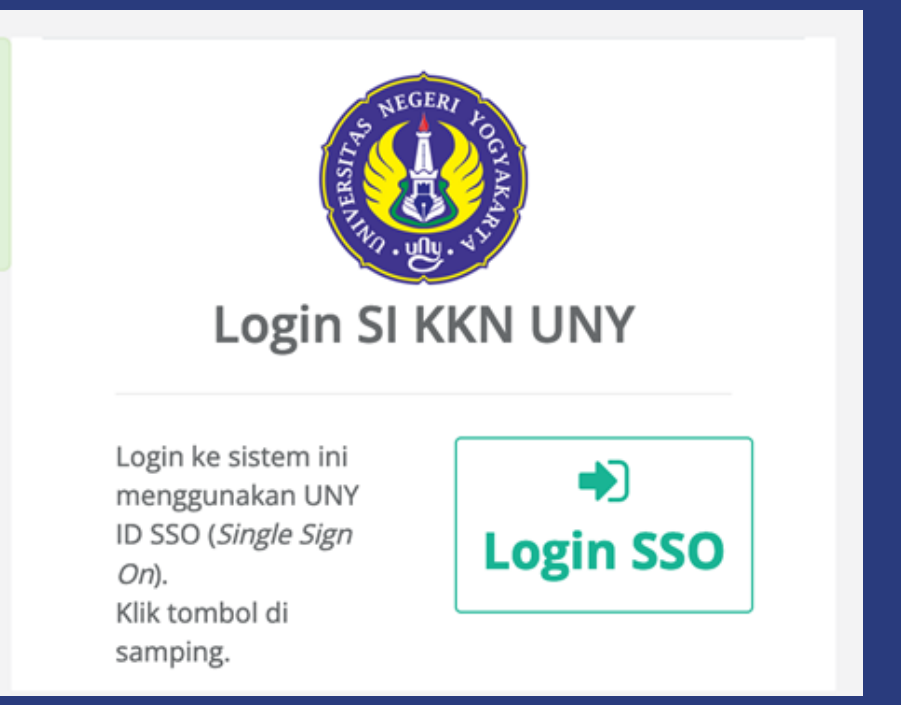

Klik tombol Login SSO, kemudian Login menggunakan akun SSO (email student) masing-masing. Silakan cermati persyaratan khusus untuk setiap skim yang tersedia pada halaman

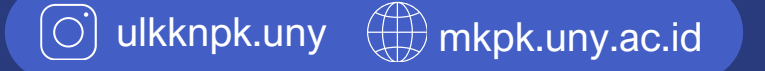

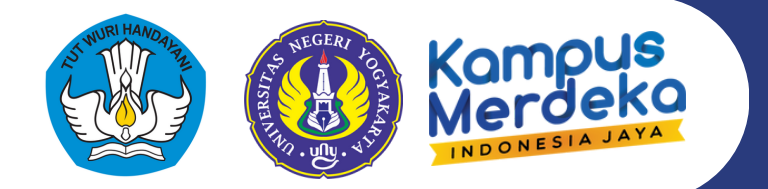

### **Tampilan Home**

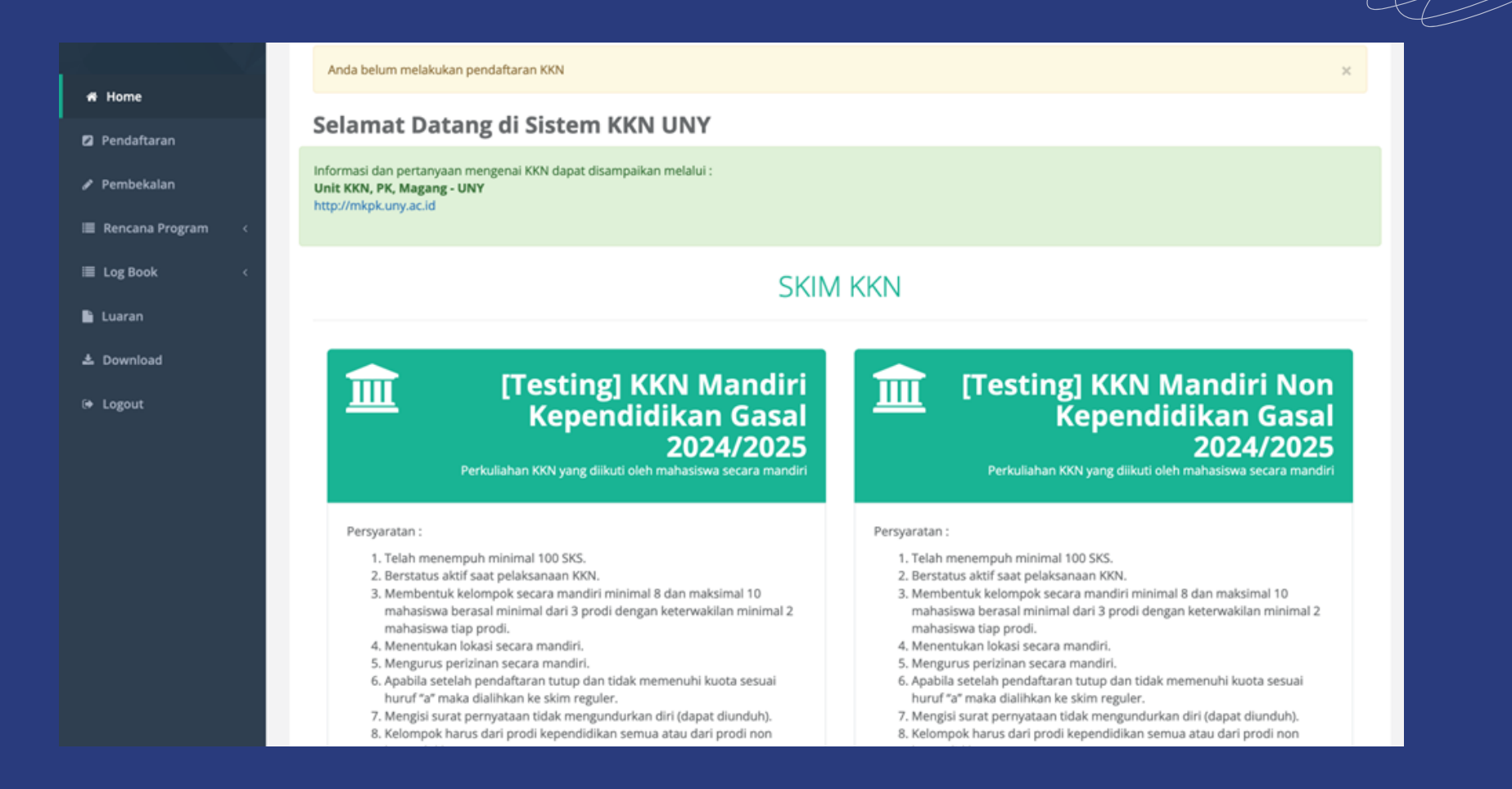

Setelah dicermati persyaratan khusus untuk setiap skim yang tersedia pada halaman. Klik menu **Pendaftaran** kemudian **lengkapi Biodata Calon Peserta KKN** (siapkan file scan buku rekening atas nama sendiri)

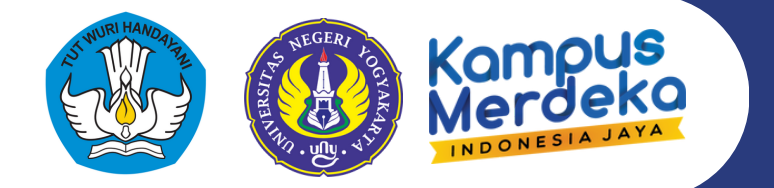

4

|                            | BIODATA CALON PESERTA KKN<br>Mahasiswa Calon Peserta KKN                                              |                                                                                                    |
|----------------------------|----------------------------------------------------------------------------------------------------|----------------------------------------------------------------------------------------------------|
| NIM                        | : x0000000000                                                                                         |                                                                                                    |
| NAMA                       | : X000000000X                                                                                         |                                                                                                    |
| Tempat / Tanggal Lahir     | : Yogyakarta / 01 Januari 2000                                                                        |                                                                                                    |
| Jenis Kelamin              | : Perempuan                                                                                           |                                                                                                    |
| Program Studi              | : Pendidikan                                                                                          |                                                                                                    |
| Status Pernikahan <b>*</b> | Laiang                                                                                                | v                                                                                                    |
|                            |                                                                                                    |                                                                                                    |
|                            | NIM<br>NAMA<br>Tempat / Tanggal Lahir<br>Jenis Kelamin<br>Program Studi<br>Status Pernikahan <b>*</b> | BIODATA CALON PESERTA KKN         Mahasiswa Calon Peserta KKN         NIM       :       xxxxxxxxxxxxxxxxxxxxxxxxxxxxxxxxxxxx |

### Klik tombol Daftar dan klik OK pada konfirmasi pendaftaran

| kkn.mkpk.uny.ac.id Apakab anda yakin akan mendaftar ? |             |
|-------------------------------------------------------|-------------|
|                                                       | Cancel OK   |
| а                                                     |             |
| O ulkknpk.uny mkp                                     | k.uny.ac.id |

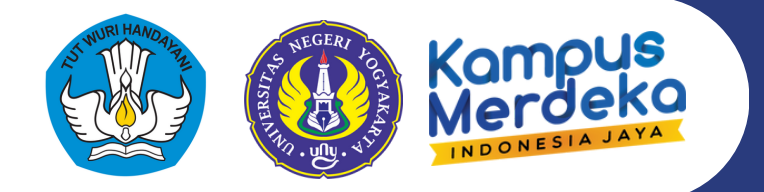

| ⊃ilih skim KKN y | /ang akan | anda ikuti |
|------------------|-----------|------------|
|------------------|-----------|------------|

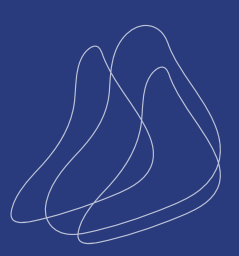

| Pilih Skim KKN yar | ng akan anda ikuti dengar | n klik tombol <b>Daftar</b> | pada skim yang berses | suaian. |
|--------------------|---------------------------|-----------------------------|-----------------------|---------|
|--------------------|---------------------------|-----------------------------|-----------------------|---------|

| * | Nama Skim                                                                    | Semester | Tanggal Pendaftaran                   | Batas<br>minimal sks | SKS<br>anda | IPK<br>Minimal | IPK<br>anda | Maksimal<br>Angkatan | Kuota        | Pendaftarar |
|---|------------------------------------------------------------------------------|----------|---------------------------------------|----------------------|-------------|----------------|-------------|----------------------|--------------|-------------|
| 1 | [Testing] KKN Reguler Non Kependidikan<br>Gasal 2024/2025                    | Gasal    | 28 Februari 2024 s.d 15<br>Maret 2024 | 40                   | 42          |                | 3.88        | 2022                 | (not<br>set) | ×           |
| 2 | [Testing] KKN Reguler Kependidikan Gasal<br>2024/2025                        | Gasal    | 28 Februari 2024 s.d 15<br>Maret 2024 | 40                   | 42          |                | 3.88        | 2022                 | (not<br>set) | 🖋 Daftar    |
| 3 | [Testing] KKN Mandiri Kependidikan Gasal<br>2024/2025                        | Gasal    | 28 Februari 2024 s.d 15<br>Maret 2024 | 40                   | 42          |                | 3.88        | 2022                 | (not<br>set) | 🖋 Daftar    |
| 4 | [Testing] KKN Kerjasama 2024/2025                                            | Gasal    | 29 Februari 2024 s.d 15<br>Maret 2024 | 100                  | 42          | (not set)      | 3.88        | 2021                 | (not<br>set) | ×           |
| 5 | [Testing] KKN Kebangsaan 2024/2025                                           | Gasal    | 29 Februari 2024 s.d 15<br>Maret 2024 | 100                  | 42          | 3.00           | 3.88        | 2021                 | (not<br>set) | ×           |
| 5 | [Testing] KKN Perkuliahan RPL (Non-MBKM)<br>Kependidikan Gasal 2024/2025     | Gasal    | 29 Februari 2024 s.d 15<br>Maret 2024 | 100                  | 42          | (not set)      | 3.88        | 2023                 | (not<br>set) | ×           |
| 7 | [Testing] KKN Perkuliahan RPL (Non-MBKM)<br>Non-Kependidikan Gasal 2024/2025 | Gasal    | 29 Februari 2024 s.d 15<br>Maret 2024 | 100                  | 42          | (not set)      | 3.88        | 2023                 | (not<br>set) | ×           |
| 8 | [Testing] KKN Mandiri Non Kependidikan<br>Gasal 2024/2025                    | Gasal    | 28 Februari 2024 s.d 15<br>Maret 2024 | 40                   | 42          |                | 3.88        | 2022                 | (not<br>set) | ×           |

Skim KKN yang tidak tersedia ditandai dengan tanda silang, di mana berarti anda tidak memenuhi persyaratan untuk mengikuti Skim KKN tersebut. Klik tombol **Daftar** di bagian kanan Skim KKN yang bersesuaian.

| Gasai       | Gasal                             | 28 Februari 202                            | 4 S.O 15 40              | _       |
|-------------|-----------------------------------|--------------------------------------------|--------------------------|---------|
| ۳           | kn.mkpk.uny.a                     | ic.id                                      |                          |         |
| Apal<br>KKN | ah anda yakin a<br>Mandiri Kepend | akan mendaftar KKN<br>didikan Gasal 2024/2 | pada periode [Te<br>025? | esting] |
| 5           |                                   |                                            | Cancel                   | ок      |
|             |                                   |                                            |                          |         |

Klik **OK** pada konfirmasi pendaftaran pada Skim bersesuaian.

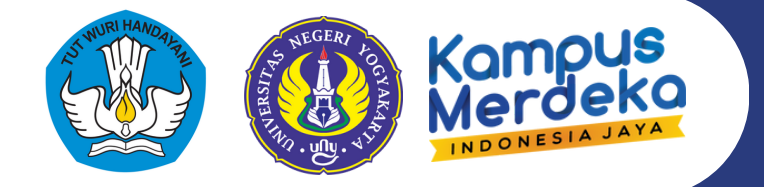

|                                                                                                    | Dokumen Persyaratan KKN                                                                                                    |
|----------------------------------------------------------------------------------------------------|----------------------------------------------------------------------------------------------------|
| Dokumen persyaratan wajib<br>1. Surat Pernyataan tida<br>2. Surat Rekomendasi d<br><i>Template</i> dokumen dapat d | pendaftaran Periode [Testing] KKN Mandiri Kependidikan Gasal 2024/2025 :<br>k mengundurkan diri<br>ari lokasi KKN<br>unduh pada menu O <u>nymosis</u> |
| Tambah Dokumen                                                                                                    |                                                                                                    |
| Jenis Dokumen                                                                                                    | Pilih Jenis Dokumen Surat Pernyataan tidak mengundurkan diri * Surat Rekomendasi dari lokasi KKN *                                                    |
| Upload Dokumen *                                                                                                   | Drag & drop files here                                                                                                    |
|                                                                                                    | File berbentuk PDF dengan ukuran file maksimal 2MB                                                                                                    |
|                                                                                                    | + Tambahkan                                                                                                    |

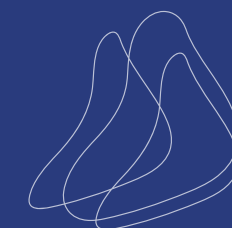

6

Lengkapi dokumen persyaratan dengan mengupload dokumen berbentuk PDF. Dokumen persyaratan dapat berbeda sesuai dengan skim yang diikuti. Format / *template* dokumen yang harus diupload disediakan pada menu Download.

| Dov | vnload                                                                                      |         |
|-----|---------------------------------------------------------------------------------------------|---------|
| No  | Judul File                                                                                  | Unduh   |
| 1   | Panduan KKN 2023                                                                            | ≛ Unduh |
| 2   | Materi Pembekalan KKN                                                                       | ≛ Unduh |
| 3   | Template Surat Pernyataan KKN                                                               | ≛ Unduh |
| 4   | Permohonan Izin KKN Mandiri Gasal TA 2024/2025 & Format Rekomendasi dari Lokasi KKN Mandiri | ± Unduh |

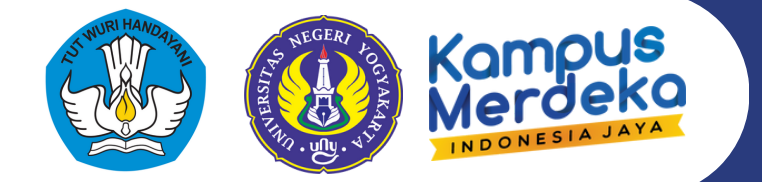

| Dokumen                                  | File Upload                                   |   |
|------------------------------------------|-----------------------------------------------|---|
| Surat Rekomendasi dari lokasi KKN        | C 1709182795_Surat Rekomendasi Lokasi KKN.pdf | 0 |
| Surat Pernyataan tidak mengundurkan diri | C 1709182850_Surat Pertanyaan Peserta KKN.pdf |   |

Klik **Tambahkan** untuk mengupload dokumen. Dokumen yang berhasil diupload akan muncul di bagian bawah halaman.

|               | Periode [Testing] KKN Mandiri Kependidikan Gasal 2024/2025 |   |
|---------------|------------------------------------------------------------|---|
| Lokasi KKN    |                                                            |   |
| Provin        | Daerah Istimewa Yogyakarta                                 | Ŧ |
| Kabupate      | KOTA YOGYAKARTA                                            | ~ |
| Kecamata      | Kotagede                                                   | ~ |
| Keluraha      | Rejowinangun                                               | ~ |
| Dusu          | Dusun abc                                                  |   |
|               |                                                            |   |
| Anggota Masuk | in NIM Mahasiswa                                           |   |

Klik **Pengaturan Kelompok** dan Lokasi untuk melanjutkan ke langkah berikutnya.

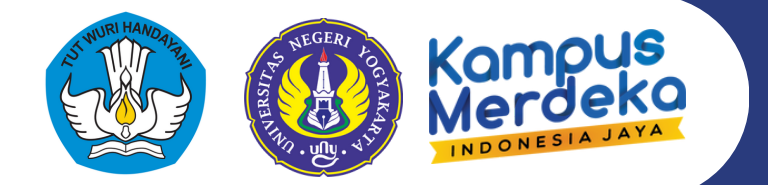

### Isikan lokasi dan pilih anggota kelompok

|                                            |                                                                                                    |                                                                                     | D1                                                                                                    | data Davida Gravina IZIZAT                                                                                                    |                 |
|--------------------------------------------|----------------------------------------------------------------------------------------------------|-------------------------------------------------------------------------------------|----------------------------------------------------------------------------------------------------|----------------------------------------------------------------------------------------------------|-----------------|
|                                            |                                                                                                    |                                                                                     | BIO                                                                                                    | data Pendaftaran KKN                                                                                                    |                 |
| _                                          |                                                                                                    |                                                                                     |                                                                                                    |                                                                                                    |                 |
|                                            | Silakan validasi dat<br>untuk mengubah d                                                                                                    | a pendaftaran and<br>ata pendaftaran ai                                             | la di bawah, kemudian <b>FINALIS</b><br>nda.                                                                                                    | ASI pendaftaran anda dengan klik tombol Finalisasi di bagian bawah halaman, atau Klik M                                                                                                    | enu Pendaftaran |
|                                            |                                                                                                    |                                                                                     |                                                                                                    |                                                                                                    |                 |
|                                            | _                                                                                                    |                                                                                     |                                                                                                    |                                                                                                    |                 |
| ň                                          | Data Pen                                                                                                    | daftaran                                                                            |                                                                                                    |                                                                                                    |                 |
| Na                                         | ama                                                                                                    | :                                                                                   | 30000000000                                                                                                    |                                                                                                    |                 |
| NI                                         | M                                                                                                    | :                                                                                   | XXXXXXXXXXXXXXXXXXXXXXXXXXXXXXXXXXXXXX                                                                                                    |                                                                                                    |                 |
| Te                                         | empat / Tanggal Lah                                                                                                    | ir :                                                                                | Yogyakarta / 01 Januari 2000                                                                                                    |                                                                                                    |                 |
| Jer                                        | nis Kelamin                                                                                                    | :                                                                                   | Perempuan                                                                                                    |                                                                                                    |                 |
| Pr                                         | ogram Studi                                                                                                    | :                                                                                   | Pendidikan (FIPP)                                                                                                    |                                                                                                    |                 |
| Pe                                         | eriode KKN                                                                                                    | :                                                                                   | [Testing] KKN Ma                                                                                                    | andiri Kependidikan Gasal 2024/2025                                                                                                    |                 |
| È                                          | Dokumen                                                                                                    | Pendaft                                                                             | aran                                                                                                    |                                                                                                    |                 |
| iho                                        | Dokumen                                                                                                    | Pendaft                                                                             | aran                                                                                                    | File Uoload                                                                                                    |                 |
| iho<br>#                                   | Dokumen<br>wing 1-2 of 2 items.<br>Dokumen<br>Surat Rekome                                                                                                    | ndasi dari lokasi K                                                                 | aran                                                                                                    | File Upload                                                                                                    |                 |
| iho<br>#<br>1                              | Dokumen<br>wing 1-2 of 2 items.<br>Dokumen<br>Surat Rekome<br>Surat Pernyat.                                                                                                    | ndasi dari lokasi K                                                                 | Aran<br>KN<br>durkan diri                                                                                                    | File Upload C 1709182795_Surat Rekomendasi Lokasi KKN.pdf C 1709182850.Surat Pertanyaan Peserta KKN.pdf                                                                                                    |                 |
| hov<br>#<br>1                              | Dokumen<br>wing 1-2 of 2 items.<br>Dokumen<br>Surat Rekome<br>Surat Pernyata                                                                                                    | ndasi dari lokasi K                                                                 | KN<br>durkan diri                                                                                                    | File Upload         Image: Comparison of the second second secon                   |                 |
| iho<br>#<br>1<br>2                         | Dokumen<br>wing 1-2 of 2 items.<br>Dokumen<br>Surat Rekome<br>Surat Pernyat                                                                                                    | ndasi dari lokasi K                                                                 | KN<br>durkan diri                                                                                                    | File Upload       C* 1709182795_Surat Rekomendasi Lokasi KKN.pdf       C* 1709182850_Surat Pertanyaan Peserta KKN.pdf       C* Strong Surat Pertanyaan Peserta KKN.pdf                                                                                                    |                 |
| iho<br>#<br>1<br>2                         | Dokumen<br>wing 1-2 of 2 items.<br>Dokumen<br>Surat Rekome<br>Surat Pernyat.                                                                                                    | ndasi dari lokasi K<br>aan tidak menguni                                            | KN<br>durkan diri                                                                                                    | File Upload         C* 1709182795_Surat Rekomendasi Lokasi KKN.pdf         C* 1709182850_Surat Pertanyaan Peserta KKN.pdf         C* Usulan                                                                                                    |                 |
| ihov<br>1<br>2                             | Dokumen<br>wing 1-2 of 2 items.<br>Dokumen<br>Surat Rekome<br>Surat Pernyat.                                                                                                    | ndasi dari lokasi K<br>aan tidak menguni<br><b>pok</b>                              | KN<br>durkan diri                                                                                                    | File Upload       C* 1709182795_Surat Rekomendasi Lokasi KKN.pdf       C* 1709182850_Surat Pertanyaan Peserta KKN.pdf       C*       Usulan                                                                                                    |                 |
| ihou<br>1<br>2                             | Dokumen<br>wing 1-2 of 2 items.<br>Dokumen<br>Surat Rekome<br>Surat Rekome<br>Surat Pernyat.                                                                                             | ndasi dari lokasi K<br>aan tidak menguni<br>mpok<br>Nama                            | KN View of the second second s | File Upload       C* 1709182795_Surat Rekomendasi Lokasi KKN.pdf       C* 1709182850_Surat Pertanyaan Peserta KKN.pdf                                                                                                    |                 |
| ihoi<br>#<br>1<br>2<br>ihoi<br>#<br>1      | Dokumen<br>wing 1-2 of 2 items.<br>Dokumen<br>Surat Rekome<br>Surat Pernyat                                                                                                    | ndasi dari lokasi K<br>aan tidak menguni<br>npok<br>Nama                            | KN  KN  KN  KN  KN  KN  KN  KN  KN  KN                                                                                                    | File Upload       Image: Comparison of the second second seco | 0               |
| ihou<br>#<br>1<br>2<br>ihou<br>#<br>1<br>2 | Dokumen<br>wing 1-2 of 2 items.<br>Dokumen<br>Surat Rekome<br>Surat Rekome<br>Surat Pernyat<br>Ving 1-2 of 2 items.<br>NIM<br>1111111111<br>2000000000                                   | ndasi dari lokasi K<br>aan tidak menguni<br>mpok<br>Nama<br>AAAAAAAAA<br>X000000000 | KN KN Surkan diri Finalisasi KB KN KN KN KN KN KN KN KN KN KN KN KN KN                                                                                                    | File Upload         Image: Trop182795_Surat Rekomendasi Lokasi KKN.pdf         Image: Trop182850_Surat Pertanyaan Peserta KKN.pdf         Image: Trop182850_Surat Pertanyaan Peserta KKN.pdf         Image: Trop182                                                                                                    |                 |
| ihou<br>#<br>1<br>2<br>ihou<br>#<br>1<br>2 | Dokumen<br>wing 1-2 of 2 items.<br>Dokumen<br>Surat Rekome<br>Surat Rekome<br>Surat Pernyat<br>Anggota Kelom<br>wing 1-2 of 2 items.<br>NIM<br>1111111111<br>2000000000<br>Amggota Kelom | ndasi dari lokasi K<br>aan tidak menguni<br>mpok<br>Nama<br>AAAAAAAAA<br>X000000000 | KN KN Surkan diri Finalisasi KN KN KN KN KN KN KN KN KN KN KN KN KN                                                                                                    | File Upload         I 1709182795_Surat Rekomendasi Lokasi KKN.pdf         I 1709182850_Surat Pertanyaan Peserta KKN.pdf         I 1709182850_Surat Pertanyaan Peserta KKN.pdf <td></td>                                                                                                    |                 |

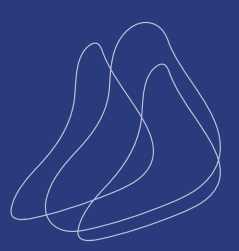

Pastikan anggota kelompok yang akan dimasukkan telah mendaftar dan minimal telah mengisi biodata pendaftaran. Daftar mahasiswa yang dapat dijadikan anggota kelompok akan muncul pada kolom Anggota. Silakan pilih anggota kelompok dari **daftar** yang tersedia. Klik **Simpan** untuk melihat ringkasan dan melanjutkan proses pendaftaran. Jika anda telah dimasukkan pada salah satu kelompok dalam skim bersesuaian (oleh teman kelompok anda), maka anda akan langsung diarahkan pada halaman ringkasan pendaftaran.

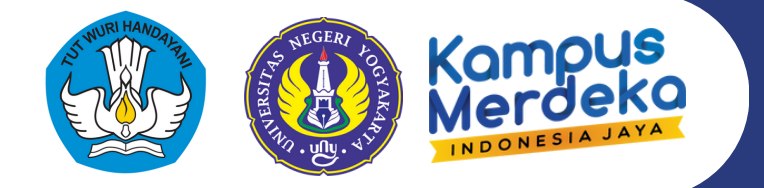

| 101 | 1. Terdiri dari 8<br>2. Terdiri dari m<br>3. Terdiri dari m<br>ving 1-5 of 5 items. | sampai 10 anggot<br>inimal 3 prodi ber<br>inimal 2 perwakila | a<br>beda<br>in dari setiap prodi                                                                       |   |
|-----|-------------------------------------------------------------------------------------|--------------------------------------------------------------|----------------------------------------------------------------------------------------------------|---|
| •   | NIM                                                                                 | Nama                                                         | Finalisasi                                                                                              |   |
| 1   | 200000000000000000000000000000000000000                                             | Dyyyyy                                                       | × Belum Finalisasi Pendaftaran. Silakan ingatkan untuk melengkapi persyaratan dan melakukan finalisasi. |   |
| 2   | 200000000000000000000000000000000000000                                             | ABCDEF                                                       | 🗙 Belum Finalisasi Pendaftaran. Silakan ingatkan untuk melengkapi persyaratan dan melakukan finalisasi. |   |
| 3   | 12345678901                                                                         | Annnn                                                        | × Belum Finalisasi Pendaftaran. Silakan ingatkan untuk melengkapi persyaratan dan melakukan finalisasi. |   |
| \$  | 23456789012                                                                         | Moh Aaaaa                                                    | × Belum Finalisasi Pendaftaran. Silakan ingatkan untuk melengkapi persyaratan dan melakukan finalisasi. | 8 |
|     |                                                                                     | 4                                                            |                                                                                                    |   |

Jika kelompok anda belum sesuai dengan persyaratan, akan muncul peringatan mengenai ketentuan kelompok pada skim bersesuaian.

|                                                                                                    | Tambah Anggota Kelompok                                   |
|----------------------------------------------------------------------------------------------------|-----------------------------------------------------------|
|                                                                                                    | Kelompok Kelompok Testing                                 |
|                                                                                                    | Periode Liesung) kkia manuni keperiotokan Gasar 2024/2025 |
| 222222222 P FIPP Pendidikan<br>1111111111 P FIPP Pendidikan<br>11212121212 P FIPP Teknologi i<br>12345678901 P FIPP Pendidikan<br>23456789012 L FIPP Teknologi f | i<br>i<br>Pembelajaran<br>Pembelajaran                    |
| Anggota Baru                                                                                                    | Masukkan NIM atau Nama                                    |
|                                                                                                    |                                                           |
| 🗲 Kembali                                                                                                    | 🖹 Simpan                                                  |

Anda dapat mengurangi anggota kelompok dengan klik icon hapus di bagian kanan anggota yang bersesuaian. Selain itu, anda dapat menambahkan anggota kelompok dengan klik tombol **Tambah Anggota** lalu memilih anggota kelompok dari daftar yang tersedia.

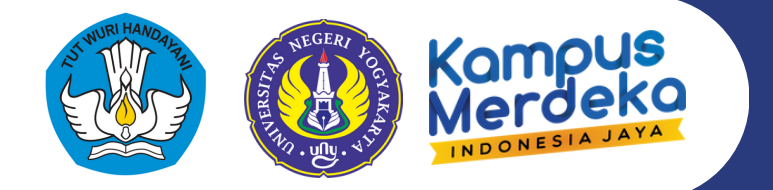

10

| aerah Istimewa Yogyakarta                                                                                                    |  |
|----------------------------------------------------------------------------------------------------|--|
| Finalisasi Pendaftaran                                                                                                    |  |
| <ul> <li>kkn.mkpk.uny.ac.id</li> <li>Anda tidak bisa mengubah isian pendaftaran jika Anda sudah finalisasi. Apakah Anda yakin akan finalisasi pendaftaran KKN Anda ?</li> <li>Cancel OK</li> </ul> |  |
| So Libat File                                                                                                    |  |
|                                                                                                    |  |

Pastikan data, dokumen, lokasi dan kelompok anda sudah sesuai, lalu lakukan finalisasi pendaftaran dengan klik tombol Finalisasi Pendaftaran dan menyetujui pesan konfirmasi yang muncul.

Pendaftaran tidak akan diproses (verifikasi kelompok dan lokasi KKN) jika calon peserta tidak melakukan finalisasi dalam batas waktu pendaftaran yang telah ditentukan.

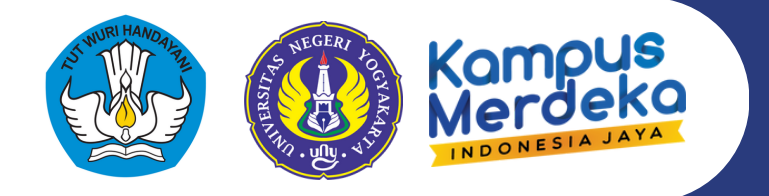

| SUCCESS       | PENDAFTARAN SUKSES                                   | SUCCESS  |
|---------------|------------------------------------------------------|----------|
|               | Info KKN Anda                                        |          |
|               |                                                      | <i> </i> |
| Ø Periode     | : [Testing] KKN Reguler Kependidikan Gasal 2024/2025 |          |
| 출 Kelompok    | :                                                    |          |
| å DPL         | :                                                    |          |
| @ Lokasi      | :                                                    |          |
| oo Pembekalan | : DPL belum mengatur status pembekalan               |          |
| 🖈 Nilai       | : DPL belum memberi nilai                            |          |
|               |                                                      |          |

Jika pendaftaran anda sukses, akan muncul Informasi KKN Anda pada halaman **Home** sistem KKN anda.

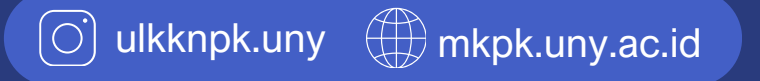